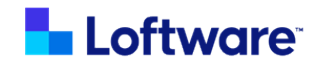

## Loftware Integration for SAP® GLM+

Version 1.0

## Installation and Configuration Guide

**Rev** A

March 2025

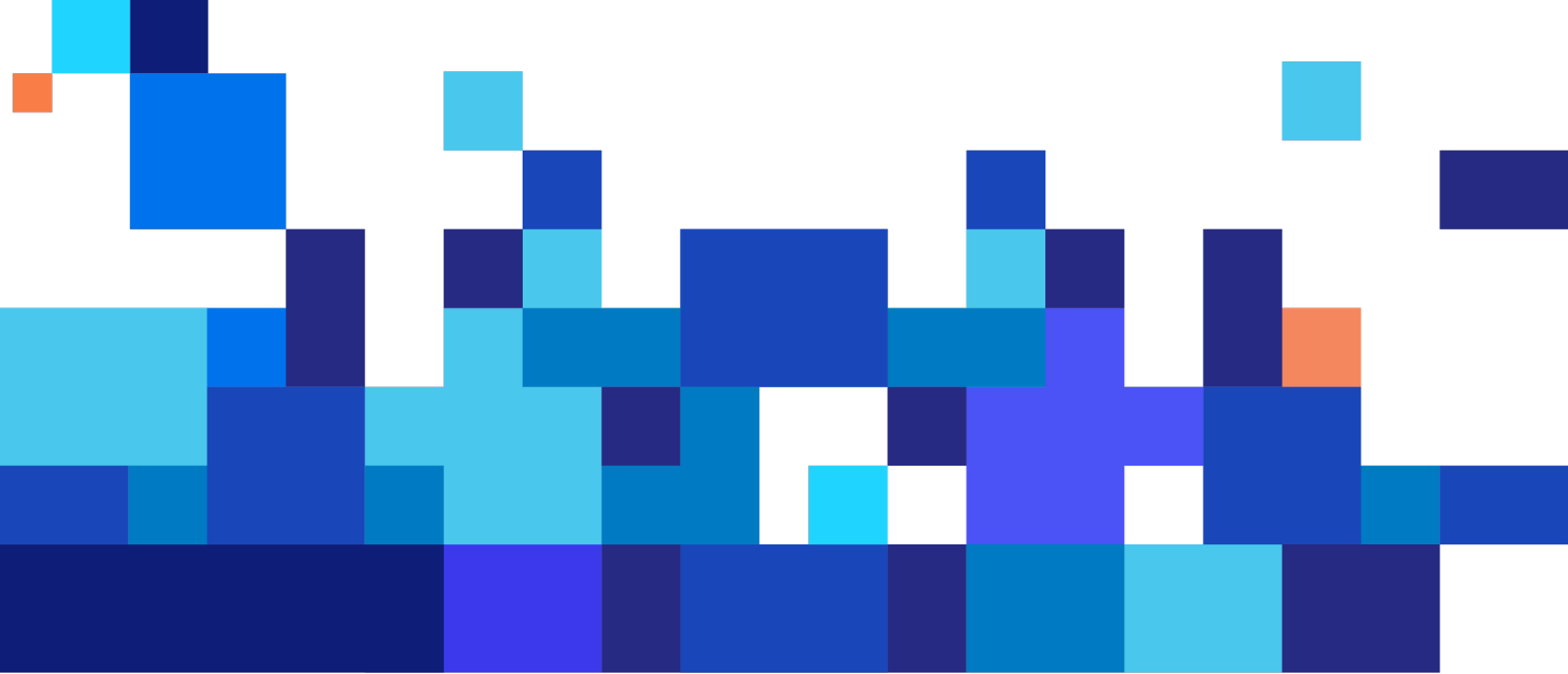

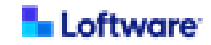

© March 2025 by Loftware, Inc. All rights reserved. Version 1.0 Rev A

Loftware, Loftware Cloud, Loftware Cloud Enterprise, Loftware Enterprise, Loftware Enterprise Labeling Solutions, Loftware Smartflow, Loftware DaVinci, and Loftware Spectrum are trademarks of Loftware, Inc. NiceLabel and Label Cloud are trademarks of Euro Plus d.o.o., a member of the Loftware group of companies.

Adobe is either a registered trademark or trademark of Adobe in the United States and/or other countries.

Microsoft, Windows, and Windows Server are trademarks of the Microsoft group of companies.

SAP, ABAP, SAP Fiori, SAP S/4HANA, and SAP S/4HANA Cloud are the trademarks or registered trademarks of SAP SE or its affiliates in Germany and in other countries.

All other marks are the property of their respective owners.

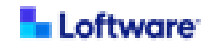

## Contents

| Loftware Integration for SAP® GLM+                                          | 4    |
|-----------------------------------------------------------------------------|------|
| Technical Requirements for Integration with SAP® Global Label Management    |      |
| (GLM)                                                                       | 5    |
| SAP® Global Label Management (GLM) Requirements                             | 6    |
| Loftware Enterprise SP Requirements for Integration                         | 8    |
| Loftware Cloud Requirements for Integration                                 | 9    |
| How to Obtain the Software                                                  | 10   |
| Introduction to Loftware Integration for SAP® GLM+                          | 12   |
| How Loftware Integration for SAP® GLM+ Works                                | . 13 |
| Exclusive Loftware Namespace                                                | 13   |
| Architecture                                                                | 14   |
| Installing and Configuring Loftware Integration for SAP® GLM+               | 16   |
| Preparing for Installation                                                  | 17   |
| Import the Loftware Business Add-In Transport Request                       | 18   |
| Add a Subscription Key (Loftware Cloud)                                     | 21   |
| Import Loftware Labeling Solution SSL/TLS Certificate                       | 24   |
| Configure the Loftware Labeling Solution Endpoint (RFC)                     | 26   |
| Add a WWI Server for Loftware Integration for SAP GLM+                      | 30   |
| Add a WWI Print Station for Loftware Integration for SAP GLM+               | 33   |
| Select and Activate Printers (Devices)                                      | 36   |
| Assign a Printer to a Print Station                                         | 39   |
| Configure Generation Variant for Use with Loftware Integration for SAP GLM+ | 42   |
| Using Loftware Integration for SAP GLM+                                     | 45   |
| Submit a Print Request                                                      | 46   |
| View Print Job Status                                                       | 48   |
| Troubleshooting Loftware Integration for SAP GLM+                           | . 50 |

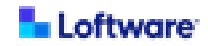

## Loftware Integration for SAP® GLM+

Loftware Integration for SAP® GLM+ is a product agnostic, independent integration that is supported by both Loftware Cloud and Loftware Enterprise SP. This SAP integration is designed to receive print requests from SAP® Global Label Management (GLM) systems and to return job status. Loftware Integration for SAP® GLM+ provides SAP GLM+ users with an alternative to designing and printing labels with SAP® Windows Wordprocessor Integration (WWI). This integration allows SAP GLM+ users who require a robust enterprise labeling solution to gain access to the benefits and advantages offered by Loftware labeling solutions.

If you are using Loftware Enterprise SP as your labeling solution, Loftware Professional Services installs support for SAP GLM+ integration into your Loftware Enterprise SP environment. If you are using Loftware Cloud as your labeling solution, your integrator installs SAP GLM+ integration support into your Loftware Cloud environment. Your label designers create and maintain label templates in Loftware Cloud or Loftware Enterprise SP. Your SAP BASIS administrator installs and configures Loftware Integration for SAP GLM+ in your SAP environment.

- Note: Your Loftware labeling solution should be installed and configured to support SAP GLM+ integration before you install Loftware Integration for SAP® GLM+ into your SAP environment.
- Tip: In SAP GLM+, Loftware Integration for SAP GLM+ is represented as a Business Add-In (BAdI) called the Loftware Business Add-In (BAdI). The Loftware Integration for SAP® GLM+ Installation and Configuration Guide provides instructions for installing and configuring the Loftware BAdI.
- Tip: For more documentation about this product, see <u>Loftware Components</u>: <u>Loftware Integration for SAP GLM+</u>.

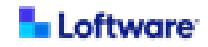

## Technical Requirements for Integration with SAP® Global Label Management (GLM)

Loftware Integration for SAP® GLM+ is required to integrate Loftware Cloud or Loftware Enterprise SP with SAP® Global Label Management (GLM).

If you are using Loftware Enterprise SP as your labeling solution, Loftware Professional Services installs support for SAP GLM+ integration into your Loftware Enterprise SP environment. If you are using Loftware Cloud as your labeling solution, your integrator installs SAP GLM+ integration support into your Loftware Cloud environment. Your label designers create and maintain label templates in Loftware Cloud or Loftware Enterprise SP. Your SAP BASIS administrator installs and configures Loftware Integration for SAP GLM+ in your SAP environment.

The following are the requirements for Loftware Integration for SAP® GLM+ and the requirements specific to whichever Loftware labeling solution you are integrating with SAP GLM+.

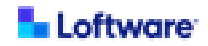

#### SAP® Global Label Management (GLM) Requirements

If you are integrating a Loftware labeling solution with SAP® Global Label Management (GLM) by using Loftware Integration for SAP GLM+, you must meet the following requirements.

Tip: In SAP GLM+, Loftware Integration for SAP GLM+ is represented as a Business Add-In (BAdI) called the Loftware Business Add-In (BAdI). The Loftware Integration for SAP® GLM+ Installation and Configuration Guide provides instructions for installing and configuring the Loftware BAdI.

| Component     | Requirement                                                               |
|---------------|---------------------------------------------------------------------------|
| SAP system    | One of the following platforms:                                           |
|               | SAP S/4HANA® Cloud Private Edition                                        |
|               | <ul> <li>SAP S/4HANA® (on-prem)</li> </ul>                                |
|               | <ul> <li>SAP ERP 6.0 with SAP EHP7 or EHP8</li> </ul>                     |
|               | Additionally, SAP GLM+ is required. GLM Class/Direct print is not         |
|               | supported.                                                                |
|               | You must be an SAP Basis administrator to perform some of the             |
|               | tasks necessary to install and configure Loftware Integration for         |
|               | SAP® GLM+.                                                                |
| SAP           | The SAP BAdI must be installed on your SAP system.                        |
| Business      | SAP recommends that you install the SAP BAdI by using the system          |
| Add-In (BAdI) | update because this approach includes all components.                     |
|               | Alternatively, you can follow the instructions in <u>SAP Note 3426769</u> |
|               | and <u>SAP Note 3539872</u> , but this approach omits some components     |
|               | such as documentation.                                                    |

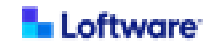

| Component    | Requirement                                                 |
|--------------|-------------------------------------------------------------|
| Computer for | A computer to be used to preview label output must have the |
| previewing   | following:                                                  |
| labels       | SAP GUI or SAP Fiori®                                       |
|              | Acrobat Reader                                              |

Additionally, you must meet requirements specific to whichever of the following Loftware labeling solutions you are integrating with SAP GLM+.

- Loftware Enterprise SP Requirements for Integration
- Loftware Cloud Requirements for Integration

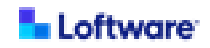

#### Loftware Enterprise SP Requirements for Integration

If integrating Loftware Enterprise SP with SAP® Global Label Management (GLM), the following are required.

| Component           | Requirement                                                                                                    |  |  |  |
|---------------------|----------------------------------------------------------------------------------------------------|--|--|--|
| Loftware license    | A Loftware Enterprise SP license that includes the following:                                                            |  |  |  |
|                     | Loftware Cloud Enterprise SP 5.1 or later                                                                                |  |  |  |
|                     | SAP Integration                                                                                                    |  |  |  |
| Loftware Enterprise | A Loftware Services Technical Consultant must create and                                                                 |  |  |  |
| SP ODJECTS TO       | Install objects into a folder in your Lottware Enterprise SP<br>environment named SAPCI M directly under the root folder |  |  |  |
| with SAP GLM+       | oftware must create or be provided with the fully-qualified                                                              |  |  |  |
|                     | names of the following folders in your Loftware Enterprise SP                                                            |  |  |  |
|                     | environment. Using multiple folders for any of these purposes                                                            |  |  |  |
|                     | requires custom logic.                                                                                                   |  |  |  |
|                     | A dedicated job target folder for print jobs related to                                                                  |  |  |  |
|                     | SAP GLM+. This folder should be a subfolder of the Job                                                                   |  |  |  |
|                     | Target folder, and it is recommended that it be named                                                                    |  |  |  |
|                     | SAP-GLM. It should not be version controlled.                                                                            |  |  |  |
|                     | A dedicated folder for label templates to be used with                                                                   |  |  |  |
|                     | SAP GLM+. This folder must be version controlled.                                                                        |  |  |  |
|                     | A folder for devices to be used with SAP GLM+. It is not                                                                 |  |  |  |
|                     | required to be version controlled. It is recommended                                                                     |  |  |  |
|                     | that this folder be dedicated for use with SAP GLM+.                                                                     |  |  |  |
|                     | A folder for images to be used with SAP GLM+. This is                                                                    |  |  |  |
|                     | typically Images\User Images or a subfolder.                                                                             |  |  |  |

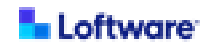

#### Loftware Cloud Requirements for Integration

If integrating Loftware Cloud (not including Loftware Cloud Enterprise SP) with SAP® Global Label Management (GLM), the following are required.

| Component           | Requirement                                                   |
|---------------------|---------------------------------------------------------------|
| Loftware license    | A Loftware Cloud license that includes the following:         |
|                     | <ul> <li>Loftware Cloud Business edition,</li> </ul>          |
|                     | Loftware Cloud Compliance edition, or                         |
|                     | Loftware Cloud Enterprise edition,                            |
|                     | version 24.2 or later                                         |
|                     | SAP Integration                                               |
| Loftware Automation | Loftware Automation must be installed. Additionally, Loftware |
|                     | will provide an Automation configuration file (.misx) and     |
|                     | configuration text file (.txt) that support SAP GLM+. These   |
|                     | configuration files should be installed before Loftware       |
|                     | Integration for SAP GLM+ is installed.                        |
| Loftware Cloud      | A Loftware Cloud subscription key, which should be created    |
| subscription key    | before Loftware Integration for SAP GLM+ is installed.        |

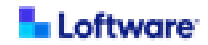

## How to Obtain the Software

This section is provided to assist customers who are reviewing Loftware Integration for SAP® GLM+ documentation prior to obtaining the software.

If you are a new customer interested in Loftware Integration for SAP GLM+, <u>contact</u> <u>Loftware Sales</u>.

If you are an existing customer using Loftware Cloud (not including Loftware Cloud Enterprise SP) and you are interested in using Loftware Integration for SAP GLM+, <u>contact Loftware Sales</u>.

If you are an existing customer using Loftware Enterprise SP and you are interested in using Loftware Integration for SAP GLM+:

- If your Loftware Enterprise SP license includes SAP integration, then you have the necessary license. To have Loftware install support for SAP GLM+ integration into your Loftware Cloud Enterprise SP environment, <u>contact Loftware Sales</u>. Additionally, refer to the email you received from Loftware about how to download the Loftware Integration for SAP GLM+ package to installed into your SAP environment.
- If your Loftware Enterprise SP license does not include SAP integration and you
  would like to add it, <u>contact Loftware Sales</u> about purchasing an add-on to your
  Loftware Enterprise SP license to include Loftware Integration for SAP GLM+.

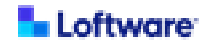

- If you need to determine whether your Loftware Enterprise SP license includes SAP integration, you can use either of the following approaches to view your license information:
  - You can view your license information in Loftware Enterprise SP. In Loftware Enterprise SP, click
     Help > About. In the License panel, the SAP Integrations entry indicates whether your license includes SAP integration.
  - You can view your license online. For information about how to sign in to the Loftware Licensing Server and view an existing license, see <u>Loftware</u> <u>Licensing Server Help</u>.

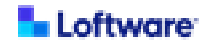

## Introduction to Loftware Integration for SAP® GLM+

Loftware Integration for SAP® GLM+ enables you to integrate the SAP component SAP® Global Label Management (GLM) with supported Loftware labeling solutions. This enables you to use a robust Loftware labeling solution rather than Microsoft Word to design label templates.

The SAP component SAP® Global Label Management (GLM) provides support for labeling processes and can be integrated into your company's standard business processes to print your logistics and chemical product labels. You can use SAP Global Label Management to enter all the requirements for your labels and the data that is used to determine and generate them. SAP Global Label Management uses functions from SAP components such as product safety (EHS) for hazard statements and hazard symbols (such as GHS) for dangerous goods management and material master.

With SAP® Windows Wordprocessor Integration (WWI) being phased out and the new Product Compliance not being available for a few years, Loftware labeling solutions provide an interim solution for SAP GLM+ users who want to switch to the new label design and printing platform. Loftware Integration for SAP® GLM+ offers the alternative of a modern label designer and seamless integration of label printing rather than continuing to use SAP WWI.

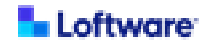

## How Loftware Integration for SAP® GLM+ Works

To support integration, a Loftware labeling solution is configured as an SAP WWI server so the transition to Loftware Integration for SAP GLM+ is easy to set up. SAP has developed an extension to the SAP GLM+ environment called a Business Add-In (BAdI) that allows the Loftware labeling solution to register and operate as an SAP WWI server. The definition of the label templates and label generation variants remains the same, but now label templates can be designed in **Designer** in Loftware Cloud or in **Label Design** in Loftware Cloud Enterprise SP rather than in Microsoft Word.

The Loftware Business Add-In (BAdI) package contains objects that provide a framework for communicating from SAP GLM+ to the Loftware labeling solution. The Loftware BAdI provides an extension for SAP GLM+ to use Loftware labeling solutions as if they were the SAP WWI server. Loftware labeling solutions register as an SAP WWI server and allow label preview and printing functionality. The Loftware labeling solution is fully integrated with the SAP GLM+ print request process so you can use all standard functions just as you would with SAP WWI servers.

#### **Exclusive Loftware Namespace**

Loftware Integration for SAP GLM+ establishes /LFTW/, an exclusive namespace for SAP objects that enable communication between your SAP environment and your Loftware labeling solution. This namespace includes the development class /LFTW/LS.

This exclusive namespace ensures code independence from the SAP core system or any custom development projects in other namespaces in your SAP deployment. That provides the following benefits:

- Eliminates the potential for naming conflicts between Loftware custom-developed SAP objects and standard SAP objects.
- Ensures that Loftware objects are not subject to change if an SAP patch is applied or an SAP upgrade is undertaken.

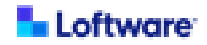

 Prevents unauthorized modification of distributed objects that were built in the unique /LFTW/ namespace.

#### Architecture

Loftware Integration for SAP® GLM+ supports tasks including the following:

- Retrieving label template status, such as whether the label template is approved and published
- Providing a print preview of a label
- Retrieving the list of printers (devices) from a Loftware labeling solution
- Submitting label print requests and printing labels
- Retrieving job status for individual print requests

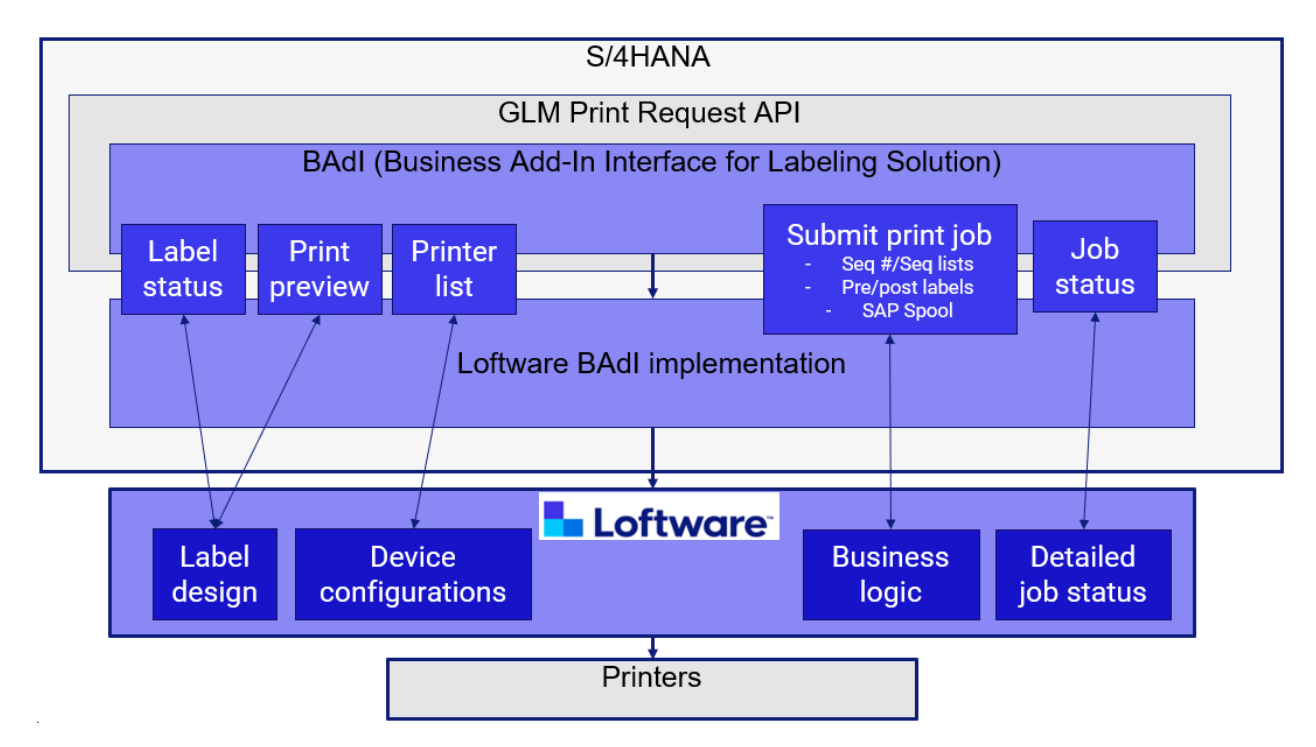

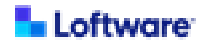

Loftware Integration for SAP® GLM+ uses SAP GLM methods available through the SAP GLM Business Add-In (BAdI) interface to support those tasks.

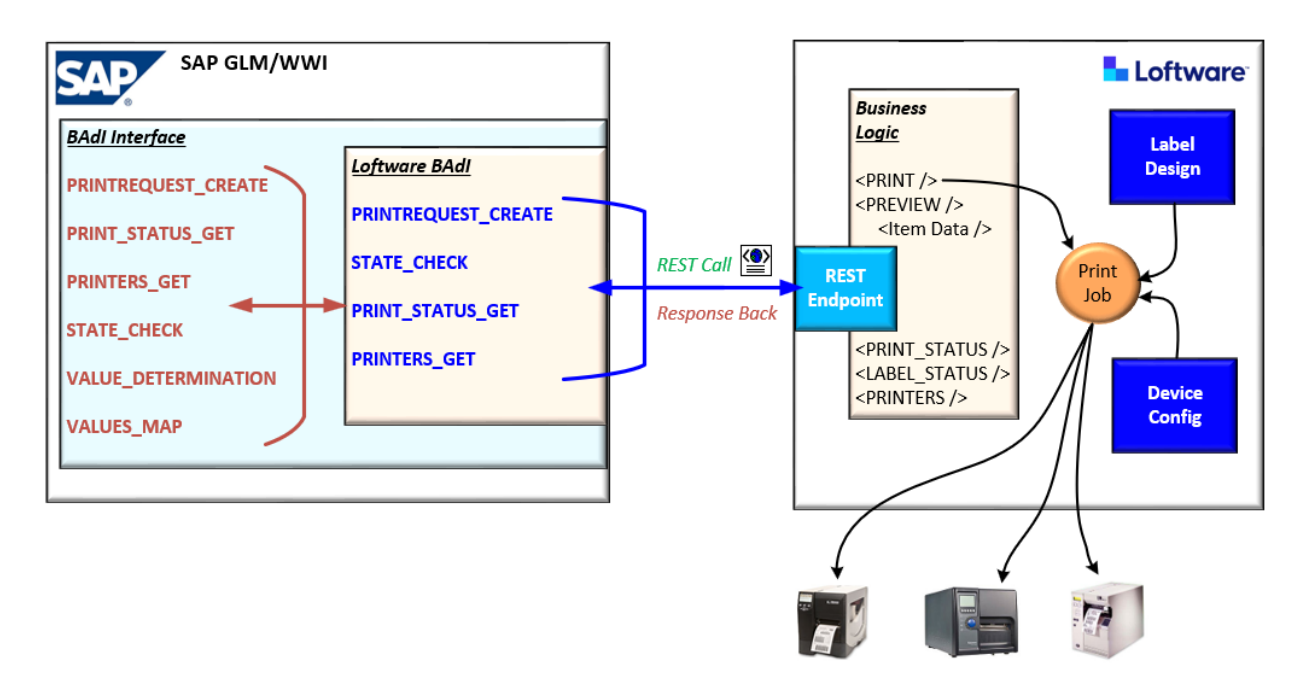

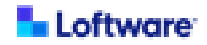

# Installing and Configuring Loftware Integration for SAP® GLM+

To install and configure Loftware Integration for SAP® GLM+, ensure that you are prepared with the necessary items and then use the following procedures. You must be an SAP BASIS administrator to perform these tasks.

Before You Begin: Your Loftware labeling solution should be installed and configured to support SAP GLM+ integration before you install Loftware Integration for SAP® GLM+ into your SAP environment.

| Preparing for Installation                                                  | 17   |
|-----------------------------------------------------------------------------|------|
| Import the Loftware Business Add-In Transport Request                       | 18   |
| Add a Subscription Key (Loftware Cloud)                                     | 21   |
| Import Loftware Labeling Solution SSL/TLS Certificate                       | 24   |
| Configure the Loftware Labeling Solution Endpoint (RFC)                     | . 26 |
| Add a WWI Server for Loftware Integration for SAP GLM+                      | 30   |
| Add a WWI Print Station for Loftware Integration for SAP GLM+               | 33   |
| Select and Activate Printers (Devices)                                      | 36   |
| Assign a Printer to a Print Station                                         | 39   |
| Configure Generation Variant for Use with Loftware Integration for SAP GLM+ | 42   |

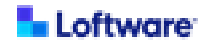

#### **Preparing for Installation**

Before You Begin: Your Loftware labeling solution should be installed and configured to support SAP GLM+ integration before you install Loftware Integration for SAP® GLM+ into your SAP environment.

You will require the following information or items while installing and configuring Loftware Integration for SAP® GLM+.

If using with Loftware Enterprise SP, you must obtain the following from a Loftware Enterprise SP administrator:

- Loftware Application Server host name and port to use when accessing your instance of Loftware Enterprise SP
- SSL/TLS certificate for your instance of Loftware Cloud Enterprise SP
- Name of each label template to be used with SAP GLM+ integration, excluding secondary label templates such as those for PRE and POST labels

If using with Loftware Cloud (not including Loftware Cloud Enterprise SP), you must obtain the following from a Loftware Cloud administrator:

- Loftware Cloud subscription key
- SSL/TLS certificate for Loftware Cloud
- Name of each label template to be used with SAP GLM+ integration, excluding secondary label templates such as those for PRE and POST labels

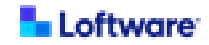

#### Import the Loftware Business Add-In Transport Request

**1** Note: You must be an SAP BASIS administrator to perform this procedure.

To import the Loftware Business Add-In (BAdI) transport request, do the following.

- 1. Extract the .zip file that you obtained from Loftware.
- 2. Copy each transport package file into the appropriate folder on your SAP system.
  - a. Copy the R\*.S4H file into the /usr/sap/trans/data folder.
  - b. Copy the K\*.S4H file into the /usr/sap/trans/cofiles folder.
- 3. In SAP GUI, run the transaction **STMS**.
- 4. Click Import Overview 🔜.
- 5. In the **Import Overview** screen, double-click the import queue of the target system. In the following example, the import queue of the target system is **S4H**.

| 🔄 Import (                                                                                                    | Queue <u>E</u> dit | <u>G</u> oto Extr <u>a</u>      | s En <u>v</u> ironment | System | <u>H</u> elp |         |
|----------------------------------------------------------------------------------------------------|--------------------|---------------------------------|------------------------|--------|--------------|---------|
| <ul> <li>Image: A start of the start of the start of</li></ul> |                    | • « 📙                           | 🛁   😒 💫 🌑              | ሰ ଜ 🛙  | 101          | D   💭 🗖 |
| Impor                                                                                                    | t Overviev         | v: Domain                       | DOMAIN_S4              | 4H     |              |         |
| 🔁 🆆 🗞                                                                                                    | r   🛫 🕮 🧕          | ; 🖾 🏗 <table-cell></table-cell> |                        |        |              |         |
| Rumber                                                                                                    | r of import (      | queues: 2                       |                        |        |              |         |
| Queue                                                                                                    | Description        | ı                               |                        |        |              |         |
| S4H 🛐<br>S4V 🔕                                                                                                    | S4H<br>Virtual Sys | stem                            |                        |        |              |         |
|                                                                                                    |                    |                                 |                        |        |              |         |

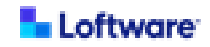

6. In the menu bar, click Extras > Other Requests > Add.

| 도 Queue <u>E</u> dit <u>G</u> oto <u>R</u> equest ( | Extras Environment System <u>H</u> elp                   | _                    |
|-----------------------------------------------------|----------------------------------------------------------|----------------------|
| 🖉 🔍 👻 🦷                                             | Legend Ctrl+Shift+F4<br>Personal Settings Ctrl+Shift+F12 | 📮 🖻   😨 🖳            |
| Import Queue: System Sa                             | Other Requests                                           | Add                  |
|                                                     | Activate Inactive Requests                               | Find in Other Groups |
|                                                     | Delete Imported Requests                                 |                      |
| Requests for S4H: 0 / 1                             |                                                          | _                    |

- 7. For **Transp. Request**, enter the transport request number.
  - Tip: You can click Search Help and search for the transport request in the list.
- 8. Click Continue .
- 9. In the Add Transport Request screen, click Yes. The request is added to the import queue.
- 10. Select the request in the list.
- 11. Click Import Request 🔜.
- 12. In the **Import Transport Request** screen, for **Target Client** enter the client number of the client in which to install the transport package.
- 13. If you are importing the transport request to an SAP ECC system, do the following:
  - a. Click the **Options** tab.
  - b. On the **Options** tab, select the **Ignore Invalid Component Version** check box.
    - Tip: For additional information, see SAP Knowledge Base article 16719189.

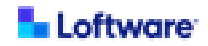

- 14. If you have previously imported the Loftware BAdI and are upgrading it to a new version, do the following:
  - a. Click the **Options** tab.
  - b. On the **Options** tab, select the **Overwrite Originals** check box.
  - c. If you are importing the Loftware BAdI to an SAP S/4HANA system, select the **Ignore Invalid Component Version** check box.
- 15. Click **Continue** to open the **Start import** window.
- 16. In the Start import window, click Yes to confirm that you want to import.
- 17. Wait for the import to complete. This may take several minutes. If the import is successful, a checkmark ✓ is displayed in the **Status** column.

If you are using Loftware Cloud (not including Loftware Cloud Enterprise SP) as your labeling solution, continue to <u>Add a Subscription Key (Loftware Cloud)</u>.

Otherwise, continue to Import Loftware Labeling Solution SSL/TLS Certificate.

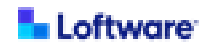

#### Add a Subscription Key (Loftware Cloud)

Applicable only if using Loftware Cloud (not including Loftware Cloud Enterprise SP) as your labeling solution. Otherwise, continue to <u>Import Loftware Labeling</u> <u>Solution SSL/TLS Certificate</u>.

The Loftware Business Add-In (BAdI) uses your organization's Loftware Cloud subscription key to ensure authentication with Loftware Cloud when print requests are received. In your SAP environment, you must add your organization's subscription key to the Loftware BAdI configuration table. The Loftware BAdI then uses the subscription key in the custom HTTP header of each request to the Loftware Cloud endpoint to ensure authentication.

Perform the following steps to add your organization's subscription key to the Loftware BAdl configuration table.

- 1. In SAP GUI, run the transaction /N/LFTW/LS\_IF\_CTRL.
- 2. In the toolbar, click Change -> Display 2.
- 3. In the toolbar, click New Entries.

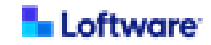

- 4. In the **New Entries** screen, perform the following steps.
  - a. For **Config ID**, click the button to open the **Loftware LS: Interface Configuration ID** window and display a list of Config IDs.

| New En    | tries: Details of Added Entries |   |
|-----------|---------------------------------|---|
| 🦻 🖥 🖏     | <b>B</b>                        |   |
| Config ID | [                               | 7 |

b. In the list of **Config IDs**, select **OCP-APIM-SUBSCRIPTION-KEY** (Cloud Trigger Header for Subscription Key).

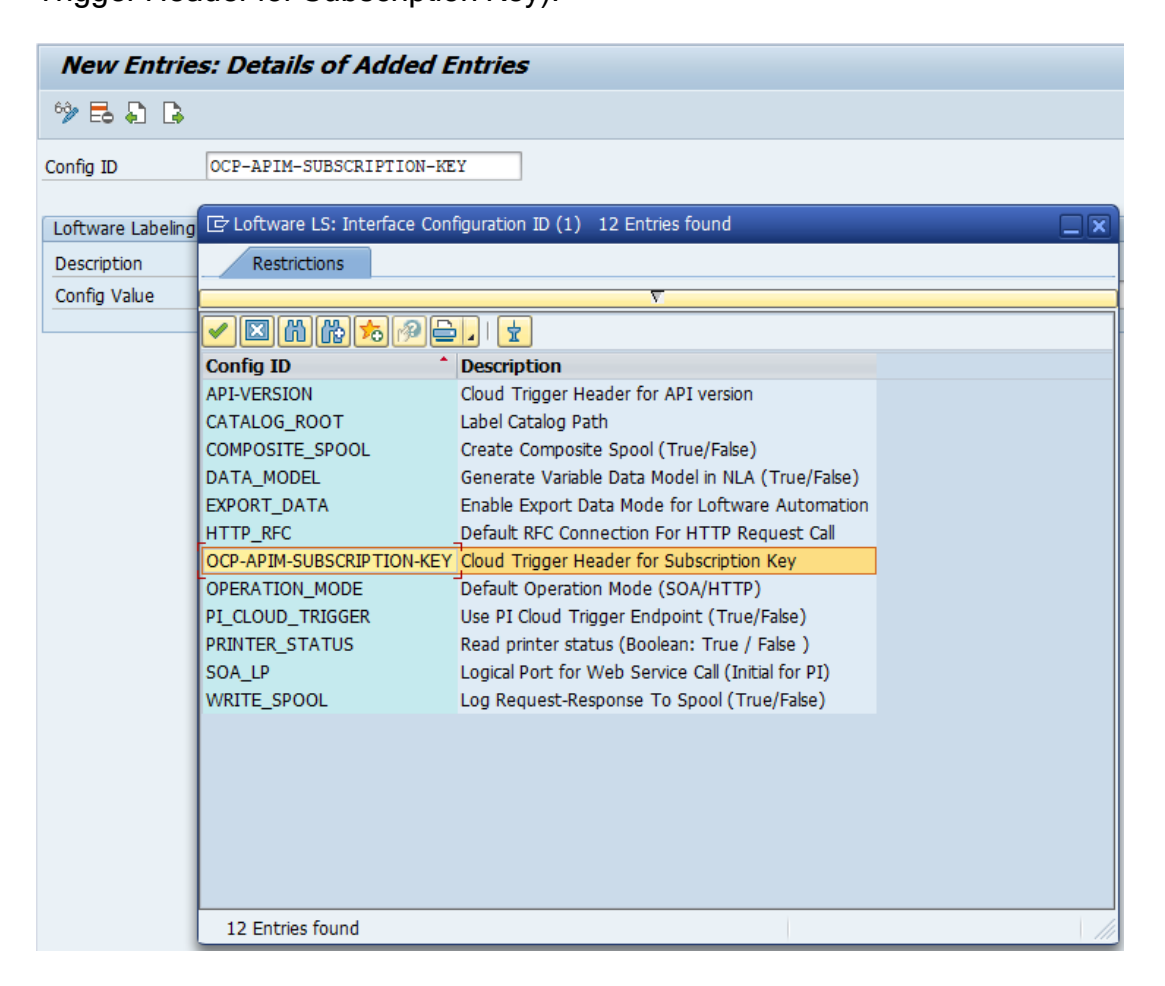

c. For Config Value, enter the value of the primary or secondary subscription

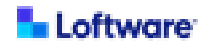

key that you received from your Loftware Cloud administrator.

- d. Click Save.
- 5. If you are prompted for the customizing request, create a new request or reuse the existing one, then click **Continue**.

You have finished specifying the subscription key for the Loftware BAdI to use when authenticating requests to Loftware Cloud.

Continue to Import Loftware Labeling Solution SSL/TLS Certificate.

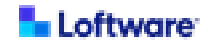

#### Import Loftware Labeling Solution SSL/TLS Certificate

The Loftware Integration for SAP GLM+ endpoint uses an SSL/TLS certificate for encrypted communication. Before SAP can communicate with the labeling solution, you must import the SSL/TLS certificate for the Loftware labeling solution into your SAP Trust Manager.

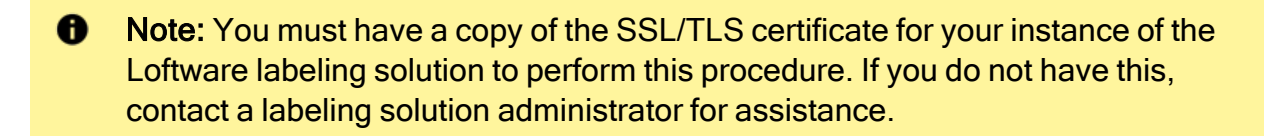

To import the certificate in SAP and activate it, do the following.

- 1. In SAP GUI, run the transaction code STRUSTSSO2 to open the Trust Manager for Single Sign-On with Logon Ticket: Display screen.
- 2. In the **Trust Manager for Single Sign-On with Logon Ticket: Display** screen, expand the **SSL Client SSL Client (Standard)** option and double-click the application server to which to apply the certificate.
- 3. In the toolbar, click **Display <-> Change** 2.

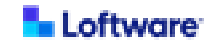

4. In the **Certificate** section, click **Import certificate** 1.

| _                                                                 |                                                                                                    |  |  |  |  |
|-------------------------------------------------------------------|----------------------------------------------------------------------------------------------------|--|--|--|--|
| Trust Manager for Single Sign-On with Logon Ticket: Display       |                                                                                                    |  |  |  |  |
| 63                                                                |                                                                                                    |  |  |  |  |
| System PSE     SSNC SAPCryptolib                                  | ✓ Trust own root certificate                                                                                        |  |  |  |  |
| SSL server Standard                                               | Certificate List                                                                                                    |  |  |  |  |
| • X SSL client BCM                                                |                                                                                                    |  |  |  |  |
| 🔻 🗁 SSL client SSL Client (Standa                                 | Owner Valid from Valid to                                                                                           |  |  |  |  |
| afrs4hci0_S4H_00                                                  | CN=VeriSign Class 3 Public Primary Certification Authority - G5, OU="(c) 2006 VeriSign, Inc F 11/08/2006 07/16/2036 |  |  |  |  |
| SSL client PAYPAL                                                 | CN=*.loftwaredevelopment.com 10/20/2024 11/18/2025                                                                  |  |  |  |  |
| • X WS Security Standard                                          | CN=Webdispatcher SSL client SSL Client (WD), OU=S4H, O=SAP Trust Community, C=DE 12/01/2023 12/02/2025              |  |  |  |  |
| • X WS Security Other System E                                    | CN=S4H SSL Client SSL Client Standard (ABAP), OO=S4H, O=SAP Trust Community, C=DE 12/01/2023 12/02/2025             |  |  |  |  |
| • 🗶 WS Security WS Security Ke                                    |                                                                                                    |  |  |  |  |
| SMIME Standard                                                    | Verification PSE A Password                                                                                         |  |  |  |  |
| <ul> <li>V File</li> <li>SSE Collaboration Integration</li> </ul> |                                                                                                    |  |  |  |  |
| • X SSF E-Learning                                                | Certificate                                                                                                    |  |  |  |  |
| • 🗗 SSF Logon Ticket                                              | Subject                                                                                                    |  |  |  |  |
| SSF UI2 Feedback Service                                          | Subject (Alt.)                                                                                                    |  |  |  |  |
|                                                                   | Issuer                                                                                                    |  |  |  |  |
|                                                                   | Serial Number (Hex.)                                                                                                |  |  |  |  |
| 1                                                                 | Serial Number (Dec.)                                                                                                |  |  |  |  |
|                                                                   | Valid From to                                                                                                    |  |  |  |  |
|                                                                   | Algorithm                                                                                                    |  |  |  |  |
|                                                                   | Key Strength                                                                                                    |  |  |  |  |
|                                                                   | Signature Algorithm                                                                                                 |  |  |  |  |
|                                                                   | Check Sum (MD5)                                                                                                    |  |  |  |  |
|                                                                   | Checksum (SHA1)                                                                                                    |  |  |  |  |
|                                                                   |                                                                                                    |  |  |  |  |
| _                                                                 | 🕈 😰 🚱 🛛 🔯 📅 Add to Certificate List 🛛 🆓 Add to ACL                                                                  |  |  |  |  |
|                                                                   |                                                                                                    |  |  |  |  |

- 5. Select the certificate for your Loftware labeling solution and finish importing the certificate.
- 6. In the Certificate section, click Add to Certificate List.
- 7. Click Save 🗔.

Continue to Configure the Loftware Labeling Solution Endpoint (RFC).

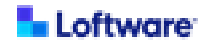

#### Configure the Loftware Labeling Solution Endpoint (RFC)

The Loftware Business Add-In (BAdI) communicates with the Loftware labeling solution by using the HTTP REST transfer. You must configure the RFC communication (RFC type G).

• Note: If you are using Loftware Cloud Enterprise SP as your labeling solution, you must have the host name and port used to access your instance of Loftware Cloud Enterprise SP. If you do not have these, contact a labeling solution administrator for assistance.

To configure RFC communication, do the following.

- 1. In SAP GUI, run the transaction SM59 to open the Configuration of RFC Connections screen.
- 2. In the Configuration of RFC Connections screen, click Create

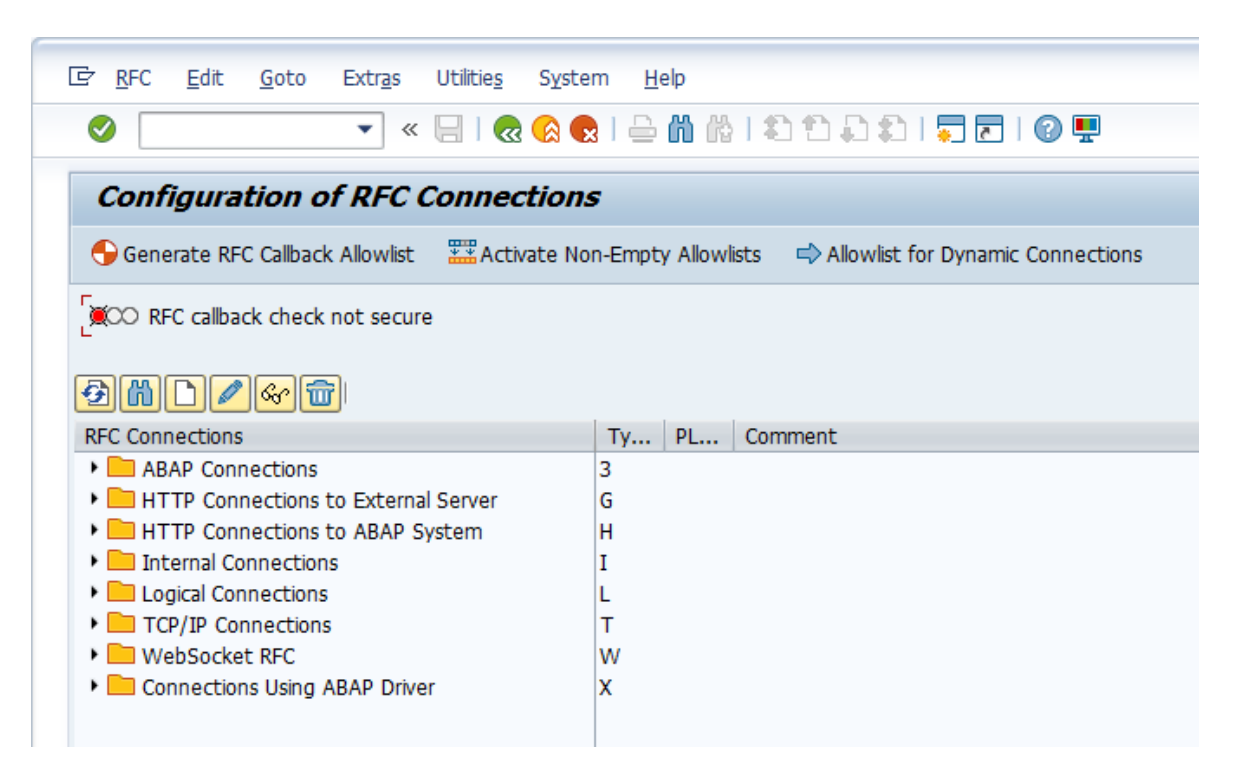

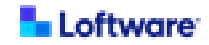

- 3. For **RFC Destination**, enter the name of your destination.
  - **Tip:** The RFC destination name must not include spaces. This name is used to reference the target Loftware labeling solution endpoint, so it is recommended that you use a descriptive name.
- 4. For Connection Type, enter G (HTTP Connection to External Server).
- 5. In the fields in the **Description** section, enter comments describing the purpose of this RFC destination.

| RFC Destinat                       | ion GLM_SP                                  |             |  |
|------------------------------------|---------------------------------------------|-------------|--|
| Connection Test 6                  | Ŷ                                           |             |  |
| RFC Destination<br>Connection Type | GLM_SP G HTTP Connection to External Server | Description |  |
| Description 1 clilin description>  |                                             |             |  |
| Description 2                      |                                             |             |  |

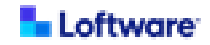

- 6. Click the Technical Settings tab.
  - If you are using Loftware Cloud Enterprise SP as your labeling solution, do the following.
    - a. For **Host**, enter the Loftware Application Server host name used to access Loftware Cloud Enterprise SP.
    - b. For **Port**, enter port **443**.
    - c. For Path Prefix, enter one of the following.
      - If using direct communication to the labeling solution: /spectrum-server/dynamic/sap-glm-integration
      - If using a BTP proxy:

#### /Loftware/spectrum-server/dynamic/sap-glm-integration

- If you are using Loftware Cloud as your labeling solution, do the following.
  - a. For Host, enter labelcloudapi.onnicelabel.com.
  - b. For **Port**, enter **443**.
  - c. For Path Prefix, enter /Trigger/v1/CloudTrigger/sap-glm-integration.

| Administration      | Technical Settings | Logon & Security | Special Options |  |
|---------------------|--------------------|------------------|-----------------|--|
|                     |                    |                  |                 |  |
| Target System Setti | ngs                |                  |                 |  |
| Host                |                    |                  | Port            |  |
| Path Prefix         |                    |                  |                 |  |
|                     |                    |                  |                 |  |
|                     |                    |                  |                 |  |

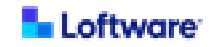

- 7. Click the Logon & Security tab.
  - a. In the Security Options section, for SSL select Active.

| Security Options          |                              |   |  |
|---------------------------|------------------------------|---|--|
| Status of Secure Protocol |                              |   |  |
| SSL                       | ○ Inactive                   |   |  |
| SSL Client PSE ID         | DFAULT SSL Client (Standard) | - |  |
| Do Not Use Certificate f  | or Logon                     |   |  |

- b. For **SSL Client PSE ID**, select the client to which you imported the SSL/TLS certificate for your Loftware labeling solution.
- 8. Click Save  $\square$ .
- 9. In the toolbar, click Connection Test.
  - Tip: If an error is displayed, see <u>Troubleshooting Loftware Integration for</u> <u>SAP GLM+</u> for more information.
  - Tip: If you need to update the HTTP (RFC) connection, run transaction SM59 again, select your RFC connection in the HTTP Connections to External Server list and click Change 
     to edit the connection.

Continue to Add a WWI Server for Loftware Integration for SAP GLM+.

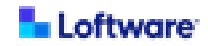

#### Add a WWI Server for Loftware Integration for SAP GLM+

You must add an SAP WWI server for Loftware Integration for SAP GLM+.

To add an SAP WWI server for Loftware Integration for SAP GLM+, do the following.

- 1. In SAP GUI, run transaction code SPRO to open the Customizing: Execute **Project** screen.
- 2. In the toolbar of the Customizing: Execute Project screen, click SAP Reference IMG.

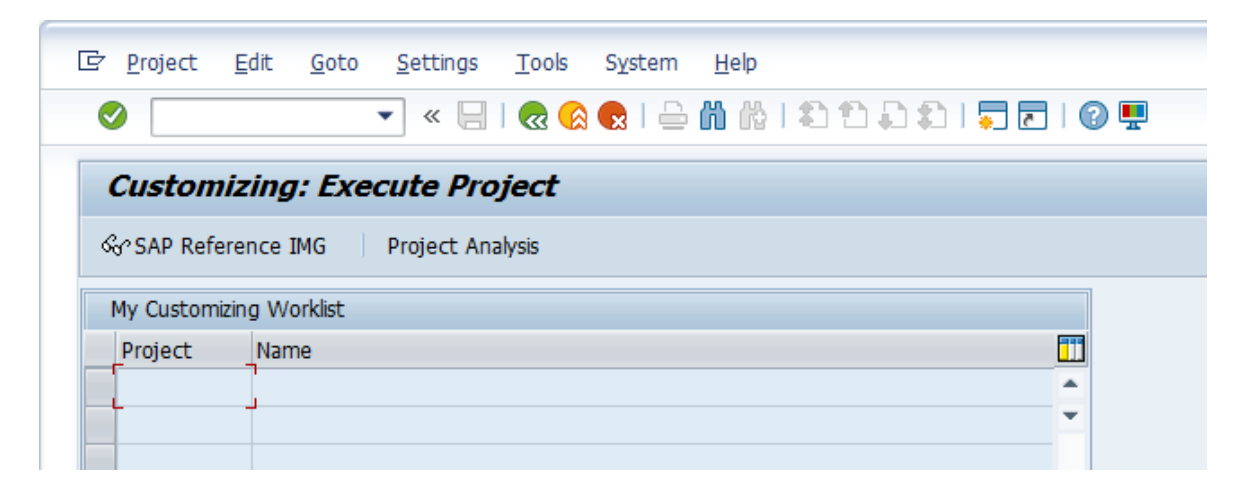

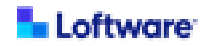

 In the Display IMG screen, navigate to Product Safety and Stewardship > Global Label Management > Prerequisites for Global Label Management > Define WWI Settings > Configure WWI Server for Print Request Generation.

| Display   | IMG                                                                                                    |
|-----------|----------------------------------------------------------------------------------------------------|
| 📚 👫 📫     | Existing BC Sets & BC Sets for Activity & Activated BC Sets for Activity                                                                                                    |
| Structure |                                                                                                    |
|           | SAP Portfolio and Project Management<br>Financial Accounting<br>Financial Supply Chain Management<br>Multi-Bank Connectivity Connector<br>Strategic Enterprise Management/Business Analytics<br>Controlling<br>Planning and Consolidation<br>SAP S/4HANA for Group Reporting<br>Investment Management<br>Enterprise Controlling<br>Flexible Real Estate Management (RE-FX)<br>Logistics - General<br>Environment, Health and Safety<br>Product Safety and Stewardship |
| •<br>6a   | Basic Data and Tools<br>Product Safety<br>Global Label Management                                                                                                    |
| •         | Prerequisites for Global Label Management                                                                                                    |
|           | Configuration of Global Label Management     Define WWI Settings                                                                                                    |
|           | <ul> <li>Set Up WWI Server for Label Printing</li> <li>Install Program for Label Printing on Workplace PC</li> <li>Configure WWI Server for Print Request Generation</li> <li>Additional Configurations for the WWI Server</li> </ul>                                                                                                    |

- 4. In the **Display IMG** screen, click <sup>(C)</sup> next to **Configure WWI Server for Print** Request Generation.
- 5. In the toolbar of the Change View screen, click New Entries.

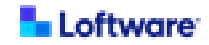

- 6. In the **New Entries** screen, perform the following steps.
  - a. For **WWI Server**, enter a name for the SAP WWI server that you are creating for Loftware Integration for SAP GLM+.
  - b. For **RFC WWI Server**, select the name of RFC destination that you created in **Configure the Loftware Labeling Solution Endpoint (RFC)**.
  - c. For Label Solution, enter PLS\_LW.
  - d. For File Format, select PDF File Format.
  - e. Click Save.

| New Entries: Detai    | ls of Added Entries |                 |   |
|-----------------------|---------------------|-----------------|---|
| 🦻 🖶 🖨 🕒 🗟             |                     |                 |   |
| Dialog Structure<br>▼ | WWI Server          |                 |   |
|                       | RFC WWI Server      | GLM_AUT_CLOUD   |   |
|                       | Label Solution      | PLS_LW          |   |
|                       | File Format         | PDF File Format | • |
|                       |                     |                 |   |

Note: If you are prompted for the customizing request, create a new request (or reuse the existing one), and then click Continue .

Continue to Add a WWI Print Station for Loftware Integration for SAP GLM+.

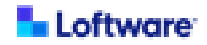

#### Add a WWI Print Station for Loftware Integration for SAP GLM+

You must add an SAP WWI print station for Loftware Integration for SAP GLM+.

To add an SAP WWI print station for Loftware Integration for SAP GLM+, do the following.

- 1. In SAP GUI, run transaction code SPRO to open the Customizing: Execute **Project** screen.
- 2. In the toolbar of the Customizing: Execute Project screen, click SAP Reference IMG.

| 년 <u>P</u> roject | <u>E</u> dit <u>G</u> ot | o <u>S</u> ettings | <u>T</u> ools S <u>y</u> | stem <u>H</u> | elp  |      |   |           |
|-------------------|--------------------------|--------------------|--------------------------|---------------|------|------|---|-----------|
| Ø                 |                          | • « 🔒              | 🗟 🚫 😡                    | I 🖶 👸         | 6121 | 1001 |   | <b>!!</b> |
| Custon            | nizing: Ex               | xecute Pro         | ject                     |               |      |      |   |           |
| ୈ SAP Ref         | ference IMG              | Project Ana        | alysis                   |               |      |      |   |           |
| My Custon         | nizing Worklist          |                    |                          |               |      |      |   |           |
| Project           | Name                     |                    |                          |               |      |      |   |           |
|                   |                          |                    |                          |               |      |      | - |           |
| Project           | Name                     |                    |                          |               |      |      |   |           |

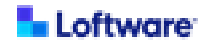

 In the Display IMG screen, navigate to Product Safety and Stewardship > Global Label Management > Set Up Print Station > Specify Print Station for Print Requests.

| Display                                                                                     | ' IMG                                                                                                    |
|---------------------------------------------------------------------------------------------|----------------------------------------------------------------------------------------------------|
| रु 🛃 🖻                                                                                      | Existing BC Sets & BC Sets for Activity & Activated BC Sets for Activity                                                                                                    |
| Structure                                                                                   |                                                                                                    |
| +<br>+<br>+<br>+<br>+<br>+<br>+<br>+<br>+<br>+<br>+<br>+<br>+<br>+<br>+<br>+<br>+<br>+<br>+ | SAP Portfolio and Project Management<br>Financial Accounting<br>Financial Supply Chain Management<br>Multi-Bank Connectivity Connector<br>Strategic Enterprise Management/Business Analytics<br>Controlling<br>Planning and Consolidation<br>SAP S/4HANA for Group Reporting<br>Investment Management<br>Enterprise Controlling<br>Flexible Real Estate Management (RE-FX)<br>Logistics - General<br>Environment, Health and Safety<br>Preduct Seferered Strangered File |
| )<br>)<br>(6)                                                                               | Basic Data and Tools<br>Product Safety<br>Global Label Management                                                                                                    |
| •                                                                                           | Prerequisites for Global Label Management                                                                                                    |
|                                                                                             | Set Basic Data and Tools for Global Label Management                                                                                                    |
|                                                                                             | Label Determination                                                                                                    |
| •                                                                                           | Specify Labeling Scenarios for Label Printing                                                                                                    |
| •                                                                                           | Define Print Process                                                                                                    |
| •                                                                                           | Transfer WWI Printer                                                                                                    |
| •                                                                                           | Set Up Print Station                                                                                                    |
|                                                                                             | <ul> <li>B Specify Print Station for Print Requests</li> <li>Assign Printer to Print Station</li> </ul>                                                                                                    |

- 4. In the **Display IMG** screen, click <sup>(2)</sup> next to **Specify Print Station for Print Requests**.
- 5. In the toolbar of the Change View screen, click New Entries.

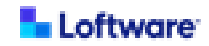

- 6. In the **New Entries** screen, perform the following steps.
  - a. For **Print Station**, enter a name your WWI print station for Loftware Integration for SAP GLM+.
  - b. For WWI Server, select the WWI server you configured for Loftware Integration for SAP GLM+ in <u>Add a WWI Server for Loftware Integration for</u> <u>SAP GLM+</u>.

| New Entries: Details | s of Added En                         | tries                      |
|----------------------|---------------------------------------|----------------------------|
| 🦻 🖶 🔓 🗟              |                                       |                            |
| Dialog Structure     | Print Station<br>Print Station for Pr | PS_LW_WWI       int Reques |
|                      | WWI Server                            | LW_WWI                     |

c. Click Save.

Continue to Select and Activate Printers (Devices).

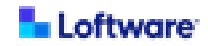

#### Select and Activate Printers (Devices)

You must select and activate printers (devices) to be used with your Loftware labeling solution.

 Note: If additional printers are configured in your Loftware labeling solution later or if the names of printers are changed, you must repeat this task to incorporate the changes to your SAP environment.

To select and activate printers to be used with your labeling solution, do the following.

- In SAP GUI, run transaction code SPRO to open the Customizing: Execute Project screen.
- 2. In the toolbar of the Customizing: Execute Project screen, click SAP Reference IMG.

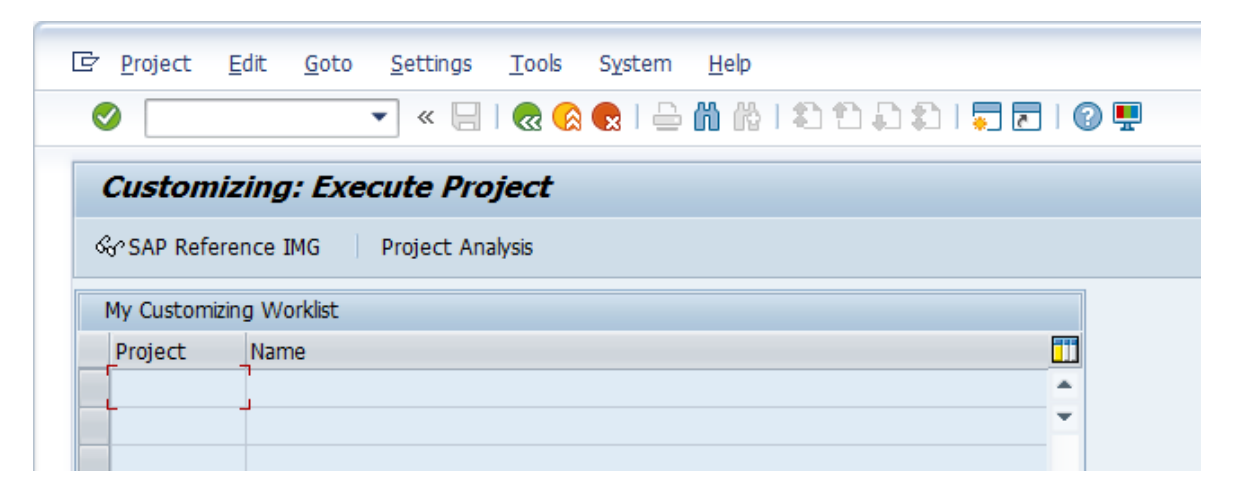

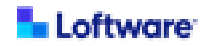

 In the Display IMG screen, navigate to Product Safety and Stewardship > Global Label Management > Transfer WWI Printer > Transfer and Activate Printers for Print Requests.

| ' IMG                                                                                                    |
|----------------------------------------------------------------------------------------------------|
| Existing BC Sets & BC Sets for Activity & Activated BC Sets for Activity                                                                                                    |
|                                                                                                    |
| SAP Portfolio and Project Management<br>Financial Accounting<br>Financial Supply Chain Management<br>Multi-Bank Connectivity Connector<br>Strategic Enterprise Management/Business Analytics<br>Controlling<br>Planning and Consolidation<br>SAP S/4HANA for Group Reporting<br>Investment Management<br>Enterprise Controlling<br>Flexible Real Estate Management (RE-FX)<br>Logistics - General<br>Environment, Health and Safety<br>Product Safety and Stewardship |
| Basic Data and Tools                                                                                                    |
| Global Label Management                                                                                                    |
| Prerequisites for Global Label Management                                                                                                    |
| Set Basic Data and Tools for Global Label Management                                                                                                    |
| Label Determination                                                                                                    |
| Specify Labeling Scenarios for Label Printing                                                                                                    |
| Define Print Process                                                                                                    |
| Transfer WWI Printer                                                                                                    |
| • 🗟 🕼 Transfer and Check Printers for Label Printing                                                                                                    |
| Ket Up Brint Station                                                                                                    |
|                                                                                                    |

4. In the **Display IMG** screen, click <sup>(A)</sup> next to **Transfer and Activate Printers for Print Requests**.

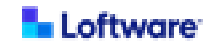

5. In the Select Activity window, double-click Transfer WWI Printer.

| 🖻 S                                                                                                    | elect Activity:      | × |
|----------------------------------------------------------------------------------------------------|----------------------|---|
| Ac                                                                                                    | tivities             |   |
| Pe                                                                                                    | Name of Activity     |   |
| <ul> <li>Image: A set of the set of the</li></ul> | Transfer WWI Printer |   |
|                                                                                                    | Activate WWI Printer |   |

- 6. In the EHS: Transfer WWI Printer screen, perform the following steps.
  - a. For **WWI Server**, enter the name of the WWI server that you configured to support Loftware Integration for SAP GLM+.
  - b. If you want to test the result, select the **Simulate** check box.
  - c. Click <sup>(A)</sup> to run the program. If it is successful, the list of printers is displayed as returned from your Loftware labeling solution.

| EHS: Transfer WWI Prin | ter    |
|------------------------|--------|
| •                      |        |
| WWI Server             | LW_WWI |
| ✓ Simulate             | Г<br>Ц |

- d. If you selected **Simulate**, clear the check box and run the program again to save the retrieved list of printers.
- e. Activate the printers that you want to use with your Loftware labeling solution.

You have selected and activated printers to be used with your Loftware labeling solution.

Continue to Assign a Printer to a Print Station.

#### Assign a Printer to a Print Station

You must assign each printer (device) that you have activated for use with your Loftware labeling solution to a print station.

To assign a printer to a print station, do the following.

- 1. In SAP GUI, run transaction code SPRO to open the Customizing: Execute **Project** screen.
- 2. In the toolbar of the Customizing: Execute Project screen, click SAP Reference IMG.

| [          | <u>E</u> dit <u>G</u> ot | o <u>S</u> ettings | <u>T</u> ools | S <u>y</u> stem | <u>H</u> elp    |    |      |            |     |
|------------|--------------------------|--------------------|---------------|-----------------|-----------------|----|------|------------|-----|
| Ø          |                          | - « 🖯              | 3 🔊 🔊         | 😡 I 🗁           | <b>66</b> (6) ( | 55 | 0101 | <b>.</b> . | 0 🖷 |
| Custon     | nizing: Ex               | ecute Pro          | oject         |                 |                 |    |      |            |     |
| ୈ SAP Ref  | erence IMG               | Project An         | alysis        |                 |                 |    |      |            |     |
| My Custom  | nizing Worklist          |                    |               |                 |                 |    |      |            |     |
| Project    | Name                     |                    |               |                 |                 |    |      |            |     |
| _ <b>L</b> |                          |                    |               |                 |                 |    |      |            |     |
|            |                          |                    |               |                 |                 |    |      |            |     |

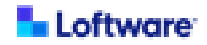

3. In the **Display IMG** screen, navigate to **Product Safety and Stewardship > Global** Label Management > Set Up Print Station > Assign Printer to Print Station.

| Display                                                                                     | ' IMG                                                                                                    |                                                                                                    |                                     |
|---------------------------------------------------------------------------------------------|----------------------------------------------------------------------------------------------------|----------------------------------------------------------------------------------------------------|-------------------------------------|
| रु 🛃 🖻                                                                                      | Existing BC Sets                                                                                                    | & BC Sets for Activity                                                                                                    | တိတ္ Activated BC Sets for Activity |
| Structure                                                                                   |                                                                                                    |                                                                                                    |                                     |
| +<br>+<br>+<br>+<br>+<br>+<br>+<br>+<br>+<br>+<br>+<br>+<br>+<br>+<br>+<br>+<br>+<br>+<br>+ | SAP Portfolio and Pro<br>Financial Accounting<br>Financial Supply Chair<br>Multi-Bank Connectiv<br>Strategic Enterprise<br>Controlling<br>Planning and Consolio<br>SAP S/4HANA for Gr<br>Investment Manager<br>Enterprise Controlling<br>Flexible Real Estate M<br>Logistics - General<br>Environment, Health<br>Product Safety and S | oject Management<br>in Management<br>ity Connector<br>Management/Business Ar<br>dation<br>oup Reporting<br>ment<br>J<br>Management (RE-FX)<br>and Safety<br>Stewardshin | nalytics                            |
| • 63                                                                                        | Basic Data and To<br>Product Safety                                                                                                    | aement                                                                                                    |                                     |
| +<br>+<br>+<br>+<br>+<br>+<br>+                                                             | Giobal Label Maria<br>Prerequisites fo<br>Set Basic Data<br>Label Template<br>Label Determin<br>Specify Labelin<br>Define Print Pr<br>Transfer WWI<br>Set Up Print S                                                                                                    | gement<br>or Global Label Manageme<br>and Tools for Global Labe<br>nation<br>og Scenarios for Label Prin<br>ocess<br>Printer<br>tation                                  | ent<br>el Management<br>Iting       |
|                                                                                             | <ul> <li>B I Specify Print</li> <li>B I I Specify Print</li> </ul>                                                                                                    | t Station for Print Reque                                                                                                    | sts                                 |

- 4. In the **Display IMG** screen, click <sup>(2)</sup> next to **Assign Printer to Print Station**.
- 5. In the toolbar of the Change View screen, click New Entries.

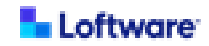

- 6. In the **New Entries** screen, perform the following steps.
  - a. For **Print Station**, select your print station from the list.
  - b. For **Printer**, enter in the name of your printer.
  - c. For WWI Printer, select the printer from the list.
  - d. Click Save.

Continue to <u>Configure Generation Variant for Use with Loftware Integration for</u> <u>SAP GLM+</u>.

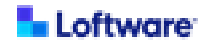

## Configure Generation Variant for Use with Loftware Integration for SAP GLM+

You must configure the SAP GLM+ Generation Variant associated with each label template that is used with Loftware Integration for SAP GLM+ to print labels.

The Generation Variant must be configured to refer to the following to support integration:

- The Label Solution defined for the WWI Server configured to support Loftware
  Integration for SAP GLM+
- The label template designed in the Loftware labeling solution to support SAP GLM+

To configure the Generation Variant for use with Loftware Integration for SAP GLM+, do the following.

- 1. In SAP GUI, run transaction code CG2B to open the Edit Generation Variant screen.
- 2. In the toolbar of the Edit Generation Variant: Initial Screen, click Grid View to display the Hit List.

| ➡ Edit Generation Variant: Initial Screen  |
|--------------------------------------------|
| Variant Edit Goto Environment System Help  |
| 🖉 🔄 🖂 👘 👘 👘 👘 🖉 🕲 🕲 🕲 🔛 👘 👘 👘 👘 🖉 🐼 🕲      |
|                                            |
| Generation variant                         |
| Report category                            |
| Template/version –                         |
| Validity Area                              |
| Restricting Criteria for Variant Selection |
| Rating                                     |
|                                            |

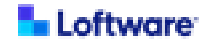

3. In the Edit Generation Variant: Hit List screen, select the row for a SAP GLM+ label to be used with Loftware Integration for SAP GLM+, and in the toolbar click Application Objects.

| ➡ Edit Generation Variant: Hit List ( 7 Hits) |                                         |                |                |                   |             |                             |                    |       |
|-----------------------------------------------|-----------------------------------------|----------------|----------------|-------------------|-------------|-----------------------------|--------------------|-------|
| Vari                                          | Variant Edit Goto Utilities System Help |                |                |                   |             |                             |                    |       |
|                                               |                                         |                |                |                   |             |                             |                    |       |
| ý                                             | P 🗋  🖪                                  | . 🕘 📑 Ratir    | ng/Validity Ap | plication Objects | <b>B</b>    |                             |                    |       |
|                                               | <u>а — м</u>                            |                | □ □a - F       | <b>a</b>          |             |                             |                    |       |
|                                               |                                         | 110 UP *       |                |                   | I           | I                           | 1-                 | les I |
|                                               | Gen variant∆                            | RGV desc.      | Validity Area  | Val.Area Desc.    | Report cat. | Report category desc.       | Document           | Vs    |
|                                               | GLM                                     |                | REG_WORLD      | World             | LB_PRIM     | Primary Container Label     | GLM-01-PRODUCT     | 04    |
|                                               | PS-LABEL                                |                | REG_WORLD      | World             | LB_PRIM     | Primary Container Label     | PS-LABEL-PRODUCT01 | 02    |
|                                               | PS-LABEL2                               |                | REG_WORLD      | World             | LB_OVPCK    | Overpack Label              | PS-LABEL-PRODUCT01 | 03    |
|                                               | Z_LL_EU                                 |                | REG_EU         | European Union    | LB_PRIMTR   | Primary Label w. Transp. Da | a PS-LABEL-SIPRO   | 00    |
|                                               | Z_LL_EU_LW                              |                | REG_EU         | European Union    | LB_PRIMTR   | Primary Label w. Transp. Da | a PS-LABEL-SIPRO   | 00    |
|                                               | ZAR                                     |                | REG_WORLD      | World             | LB_PRIM     | Primary Container Label     | Z_AR_TEST          | 00    |
|                                               | ZLB_TEST                                | Test Label SBA | REG_WORLD      | World             | LB_PRIM     | Primary Container Label     | ZLB_GHS_US_01      | 00    |
|                                               |                                         |                |                |                   |             |                             |                    |       |

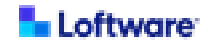

- 4. In the Edit Generation Variant: Application Objects screen, edit the object key for each of the following report applications.
  - a. For the LABEL\_SOL report application, change the value of the Object Key to PLS\_LW, the name of the Label Solution that you entered when configuring a WWI Server for use with Loftware Integration for SAP GLM+ in Add a WWI Server for Loftware Integration for SAP GLM+.
  - b. For the LABEL\_ID report application, change the value of the Object Key to the name of the label template as it is defined in the Loftware labeling solution.

| Edit Generation Variant: Application Objects         |                          |                |         |  |  |  |  |
|------------------------------------------------------|--------------------------|----------------|---------|--|--|--|--|
| 🍄 ◀ 🕨 📳 🕵 📰 Rating/Validity                          |                          |                |         |  |  |  |  |
| Generation variant     Z_LL_EU_LW       Status check |                          |                |         |  |  |  |  |
| Report application                                   | Report Application Desc. | Object key     | <b></b> |  |  |  |  |
| LABELSTOCK                                           | Label Stock              | A4P297X210MM   | *       |  |  |  |  |
| MATMASTER                                            | Material Master          |                | •       |  |  |  |  |
| SUBMASTER                                            | Specification Master     |                |         |  |  |  |  |
| LABEL_ID                                             | CM Partnervorlage        | PS-LABEL-SIPRO |         |  |  |  |  |
| LABEL_SOL                                            | GLM Labeling Solution    | PLS_LW         | 44      |  |  |  |  |
|                                                      |                          |                |         |  |  |  |  |
|                                                      |                          |                |         |  |  |  |  |

5. If you are configuring more than one label template for use with Loftware Integration for SAP GLM+, repeat this procedure for each label template.

Installation and configuration of Loftware Integration for SAP® GLM+ is complete.

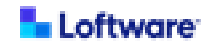

## Using Loftware Integration for SAP GLM+

You can submit a print request to be processed using your Loftware labeling solution and view the status of print jobs.

| Submit a Print Request | 46 |
|------------------------|----|
| View Print Job Status  | 48 |

- **Tip:** If you are using Loftware Enterprise SP as your labeling solution, Loftware Enterprise SP users can view print request status in Loftware Enterprise SP. For more information, see Loftware Enterprise SP User Guide (Help).
- Tip: If you are using Loftware Cloud as your labeling solution, Loftware Cloud users can view print request status in the Control Center history log in Loftware Cloud. For more information, see <u>Loftware Cloud Help</u>.

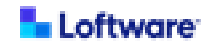

#### Submit a Print Request

You can submit a print request to be processed by your Loftware labeling solution.

To manually submit a print request, perform the following steps.

- 1. In SAP GUI, run transaction code CBGL\_MP01 to open the Labeling window.
- 2. In the **Labeling** window, select the desired material or other item.

| abeling Edit Goto                                           | Environment Sys       | tem Help     |               |                    |    |
|-------------------------------------------------------------|-----------------------|--------------|---------------|--------------------|----|
| Ø                                                           |                       | C 🙆 🔇 🖓      | 00.00 ( 40.1  | 🛯 🛋 🗎 📰 🖉 🛛 🕼      | )  |
| Label Tree                                                  |                       |              |               |                    |    |
|                                                             |                       |              |               |                    |    |
| 23 Make-to-Stock                                            | 온 Make-to-Order       | 🛱 Delivery 🚦 | Goods Receipt | 🕒 Generic 🕮 Samp   | le |
| _                                                           |                       |              |               |                    |    |
| Material                                                    | P182-A                |              |               |                    |    |
| Customer                                                    |                       |              |               |                    |    |
| Packaging Unit                                              |                       |              | $\sim$        | No. of Pack. Units | 1  |
| Plant                                                       |                       |              | <u>~</u>      |                    |    |
|                                                             | _                     |              |               |                    |    |
|                                                             |                       |              |               |                    |    |
| Hierarchy Explosion                                         |                       |              |               |                    |    |
| Hierarchy Explosion<br>Change Mode of 1                     | ransport              |              |               |                    |    |
| Hierarchy Explosion<br>Change Mode of 1<br>Change Countries | Transport<br>(Regions |              |               |                    |    |

- 3. In the toolbar, click Label Tree to display the label tree.
- 4. In the label tree, navigate to and double-click the label you want to print.

| Z Label Printing: Label Tree                     |              |             |           |                      |                              |  |  |
|--------------------------------------------------|--------------|-------------|-----------|----------------------|------------------------------|--|--|
| Label Printing Edit Goto Environment System Help |              |             |           |                      |                              |  |  |
| 🕲   🔄 😒 🕲 🖩 👘                                    | 18 9 9 9 9 1 | x 🛛 🖗       |           |                      |                              |  |  |
| 🕒 Create 🖏 Preview 😅 Log                         |              |             |           |                      |                              |  |  |
| P182-A Industry cleaner EASY-Clean (120 l)       |              |             |           | Label Information    |                              |  |  |
| Piece (1)                                        |              |             |           | Label Stock          | A4 Portrait - PT_A4          |  |  |
| Sc PS-LABEL2                                     | 1 Labels     | A4 Portrait | PS-LABEL2 | Gen. Variant Desc.   | PS-LABEL                     |  |  |
| - 🗇 Primary Container Label Labels per Item: 1   |              |             |           | No. of Copies        | 1 Default Report Lang. EN    |  |  |
| B 🚱 PS-LABEL                                     | 1 Labels     | A4 Portrait | PS-LABEL  | Prelm. Leg Labels    | Subseq. Leg Labels           |  |  |
| Primary Label w. Transp. Data Labels per Item: 1 |              |             |           |                      |                              |  |  |
| E GY Z_LL_EU                                     | 1 Labels     | A4 Portrait | Z_LL_EU   | Printer              |                              |  |  |
|                                                  |              |             |           | Print Station        | WWI_PS_1 WWVI PrintStation 1 |  |  |
|                                                  |              |             |           | Printer              | SHARP-MX3640                 |  |  |
|                                                  |              |             |           | Immed. Prnt          | Do Not Print Immediately     |  |  |
|                                                  |              |             |           |                      |                              |  |  |
|                                                  |              |             |           | Sequential Numbering |                              |  |  |
| 1                                                |              |             |           |                      |                              |  |  |

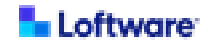

5. In the **Printer** section, select the print station configured for use with Loftware Integration for SAP GLM+ and the printer to use.

| A | Print Station (1) 6 Entries found        |                                                                                                    |
|---|------------------------------------------|----------------------------------------------------------------------------------------------------|
| 1 | Restrictions                             |                                                                                                    |
|   |                                          | Distance Dist Station (1) - 2 February                                                              |
| 1 | Print Stat. / Short Text                 | Restrictions                                                                                        |
| W | GLM_5.1_PS                               |                                                                                                    |
| S | PLS_LW_01 LWLCEntSP                      | ✓ 🗵 🛗 🛱 🐺 😰 📮 - 🛓                                                                                   |
| 1 | PLS_NL_01 LWLCBsns                       | Printer 🛆 Short Text Print Stat. Short Text                                                         |
|   | PS_LW_WWI<br>WWI_PS_1 WWI PrintStation 1 | PRINTER01         PLS_NL_01         LWLCBsns           PRINTER02         PLS_NL_01         LWLCBsns |

- 6. In the toolbar, click **Preview** to display a print preview of the label.
- 7. Enable Immediate Print.

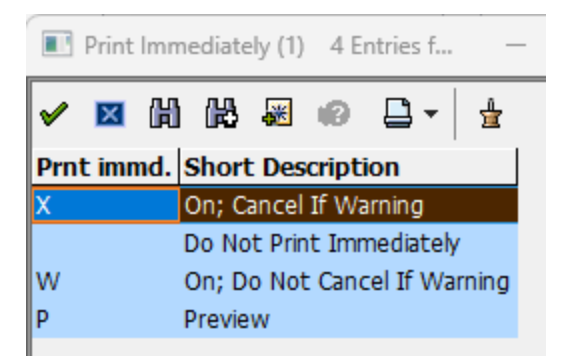

8. In the toolbar, click **Create** to submit the print request.

You have submitted a print request to the printer that you selected. To view the status of this print request, continue to <u>View Print Job Status</u>.

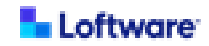

#### **View Print Job Status**

You can view the job status of a print request.

To view the job status of a print request, perform the following.

- 1. In SAP GUI, run transaction code CBGLWB to open the Labeling Workbench window.
- 2. In the Labeling Workbench window, navigate to and click Print Information System. The Print Requests tab is displayed in the details pane.
- 3. On the **Print Requests** tab, enter the **Created On** date of the print request that you want to view.

| Zabeling Workbench: Print Information System                                                                                                    |                                                                                                    |      |
|----------------------------------------------------------------------------------------------------|----------------------------------------------------------------------------------------------------|------|
| Functions Edit Goto Extras System Help                                                                                                    |                                                                                                    |      |
| G Selected Functions     Selected Functions     Simplified Print Information System     Simplified Print Information System     Simplified Print Request Rody Manager | Print Requests 🕄 Detail View                                                                                                    |      |
| Transactions     Label Printing - CBGL_MP01     Binlay IMG                                                                                                    | Search Query                                                                                                    |      |
| Global Label Management                                                                                                    | Search Criterion         Description of Search Criterion         Value for Search Criterion           CRDAT         Created On         02/04/2025 | Mult |
|                                                                                                    | CRTIM Creation Time of Print Request                                                                                                    | \$   |
|                                                                                                    | CRNAM Created By                                                                                                    | \$   |
|                                                                                                    | WORKLIST Worklist for Print Request                                                                                                    | =    |
|                                                                                                    | STNID Print Station                                                                                                    |      |
|                                                                                                    | PRNID Printer on Print Station                                                                                                    |      |
|                                                                                                    |                                                                                                    |      |

4. Click **Search** to display the list of print requests that occurred on the date you specified.

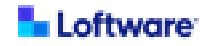

5. In the list of print requests, identify those of interest and note the status shown in the **Print Request Status** column.

| Se  | Search Query                                                                                                    |                            |                                   |  |            |  |  |  |  |      |
|-----|----------------------------------------------------------------------------------------------------|----------------------------|-----------------------------------|--|------------|--|--|--|--|------|
|     | Search                                                                                                    | ) 🔒 🕼 🥒                    |                                   |  |            |  |  |  |  |      |
|     | Search Criterion                                                                                                    | Description of Search Crit | terion Value for Search Criterion |  | Mult       |  |  |  |  |      |
|     | CRDAT                                                                                                    | Created On                 | 02/04/2025                        |  | \$         |  |  |  |  |      |
|     | CRTIM                                                                                                    | Creation Time of Print Re  | equest                            |  | _ <b>⇒</b> |  |  |  |  |      |
|     | CRNAM                                                                                                    | Created By                 |                                   |  | \$         |  |  |  |  |      |
|     | WORKLIST                                                                                                    | Worklist for Print Reques  | st                                |  | <b>\$</b>  |  |  |  |  |      |
|     | STNID                                                                                                    | Print Station              |                                   |  | <b>=</b>   |  |  |  |  |      |
|     | PRNID                                                                                                    | Printer on Print Station   |                                   |  | \$         |  |  |  |  |      |
| -   | -                                                                                                    |                            |                                   |  |            |  |  |  |  | <br> |
|     |                                                                                                    |                            |                                   |  |            |  |  |  |  |      |
| Se  | arch Result                                                                                                    |                            |                                   |  |            |  |  |  |  |      |
|     | Print                                                                                                    |                            |                                   |  |            |  |  |  |  |      |
|     | -                                                                                                    |                            |                                   |  |            |  |  |  |  |      |
|     |                                                                                                    |                            |                                   |  |            |  |  |  |  |      |
|     | Carreview                                                                                                    |                            |                                   |  |            |  |  |  |  |      |
|     |                                                                                                    |                            |                                   |  |            |  |  |  |  |      |
| 11- |                                                                                                    |                            |                                   |  |            |  |  |  |  |      |
|     | 🗙 Cancel Print 🔁 Copy 🥒 Edit 🔓 Delete 🕲 🖾 🖶 🔯 🖓 🔹 🖷 -                                                                                                    |                            |                                   |  |            |  |  |  |  |      |
|     | Print Req. (Created On Crt. Time Material Description Print Station Printer Copies Print Request Status Warnings During Label Generation Scenario Created By Worklist [Descr. 01  P |                            |                                   |  |            |  |  |  |  |      |
|     | 1595 02/04/2025 16:33:28 Industry cleaner EASY-Clean (120 I) Loftware Automation [PRINTER01 (ID) 1 Print request has been printed Generic SCHARITY Printed 0(                       |                            |                                   |  |            |  |  |  |  |      |

You have displayed the job status of print requests that occurred on a specified date.

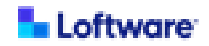

## Troubleshooting Loftware Integration for SAP GLM+

For more about this product, including documentation for supported Loftware labeling solutions, see <u>Getting Started with Loftware Integration for SAP® GLM+</u>.

| Symptom         | Resolution                                                                                                    |
|-----------------|----------------------------------------------------------------------------------------------------|
| HTTP Response   | If you are using Loftware Cloud as your labeling solution and                                                                                                    |
| Status 401      | run the connection test from the SM59 transaction, you may                                                                                                    |
| returned when   | receive an HTTP Response Status of 401 with Status Text of                                                                                                    |
| running         | Unauthorized. This error can be disregarded.                                                                                                    |
| Connection Test | Connection Test HTTP Destination GLM_AUT_CLOUD                                                                                                    |
| in SM59         |                                                                                                    |
| transaction     | Destination       GLM_AUT_CLOUD         Ty.       HTTP Connection to External Server         Test Result       Response Header Fields       Response Body         Response Header Fields       Response Body       Response Text         Obtail       Value       Image: Status 401       Image: Status 401         Status Text       Unauthorized       Test Call Duration       4120 ms |
|                 | The SM59 transaction is used to configure the <b>HTTP</b><br><b>Connection to External Server</b> , establishing communication<br>between the Loftware BAdI and Loftware Cloud.                                                                                                    |
|                 | The connection test sends data to the RFC destination. The                                                                                                    |
|                 | error response indicates that you have established a                                                                                                    |
|                 | communication path to Loftware Cloud, but that the                                                                                                    |
|                 | SAP platform did not send a subscription key for authentication.                                                                                                    |
|                 | Unlike the connection test, the Loftware BAdI provides your                                                                                                    |
|                 | subscription key when it makes a call to Loftware Cloud.                                                                                                    |

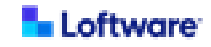

| Symptom            | Resolution                                                       |
|--------------------|------------------------------------------------------------------|
| Some printers that | Anytime that additional printers are configured in your Loftware |
| have been          | labeling solution or that the names of printers have been        |
| configured in the  | changed, perform the following procedure to incorporate the      |
| labeling solution  | changes to your SAP environment: Select and Activate             |
| are not displayed  | Printers (Devices)                                               |
| in the SAP         |                                                                  |
| environment        |                                                                  |